- 1.1 How to install and activate Direct Connect (DCS) Viewer offline 如何安裝及活激 Direct Connect (DCS) Viewer
  - 1. From the installation media Run setup.exe 執行 setup.exe 進行安裝
  - Follow the guide given on the screen: 依照安裝精靈指示安裝 Direct Connect Viewer

| V Direct Connect Setup                                                 |  |  |  |  |
|------------------------------------------------------------------------|--|--|--|--|
| Direct Connect                                                         |  |  |  |  |
| END USER LICENSE                                                       |  |  |  |  |
| CherSoft Limited                                                       |  |  |  |  |
| ✓ I agree to the license terms and conditions   Options     ✓ I priors |  |  |  |  |

3. Once the installer has finished, run the software from the new icon on the desktop: 安裝完成後,在桌面上執行 Direct Connect 程式:

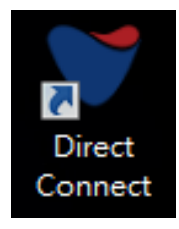

4. Upon first run of the software you will be asked to activate: 首次執行時會要求活激:

| Email address |  |  |
|---------------|--|--|
| Password      |  |  |

5. When your software is installed on offline pc you cannot use the online activation module, hence click the envelope.

當安裝電腦有網路時,可以輸入電郵及密碼進行在綫活激。

否則,就要使用電郵進行活激 🖾。

6. This brings up another activation option, insert your Startup Key (should you need same please contact <a href="mailto:support@hkshipsupplies.com.hk">support@hkshipsupplies.com.hk</a>) once inserted click the Save Activation Request button.

使用電郵活激時,輸入 Startup Key,然後點擊 Save Activation Request。

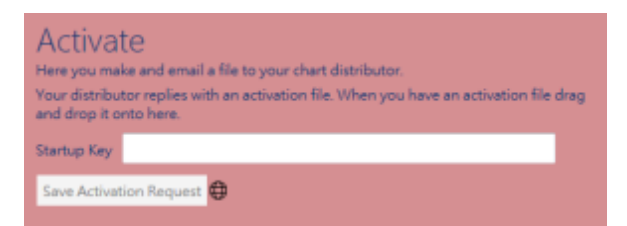

7. Once this button is clicked the window will look as below: 點擊後如下:

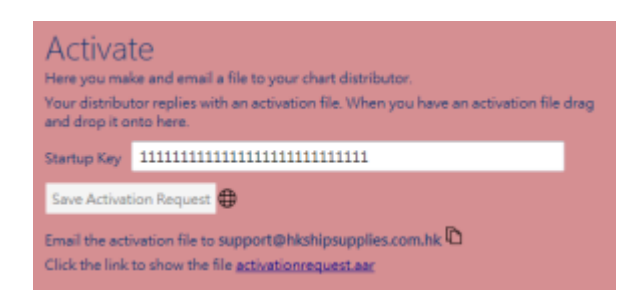

8. Click the blue text "activationrequest.arr" and Windows will open up the folder containing the file.

點擊 activation request.arr 文字便會打開活激文件的文件夾。

| ····································· | 王保禮唱 + 共用記象 + 肉体 新闻度       | (4)页             |         | # • D | 1 0 |
|---------------------------------------|----------------------------|------------------|---------|-------|-----|
| 👷 我的最爱                                | <ul><li>EN</li></ul>       | 修改日期             | 85      | 古小    |     |
| the armine                            | EmailActivationRequest.aar | 17/11/2000 12-34 | AAR SEE | 1.68  |     |
| N 83                                  |                            |                  |         |       |     |

- Email the file EmailActivationRequest.arr to <u>support@hkshipsupplies.com.hk</u>. And please remember to mention your vessel name in the email. 把活激文件發送到 <u>support@hkshipsupplies.com.hk</u> 進行活激。
- 10. We will revert with ActivationKey.aak file for your end. 伺服器會回覆一個 ActivationKey.aak 文件。
- 11. Save the ActivationKey.aak file onto your desktop and drag it into the blue activation field, which can look either way as below: 把 ActivationKey.aak 文件拖拉到活激範圍便可。

| Activate                     |    | Activate<br>Here you make and email a file to your chart distributor.<br>Your distributor replies with an activation file. When you have an activation file<br>and drop it onto here. |  |
|------------------------------|----|----------------------------------------------------------------------------------------------------|--|
| Email address                |    | Startup Key 111111111111111111111111111                                                                                                    |  |
| Password                     |    | Save Activation Request                                                                                                    |  |
| Activate Forgotten persenant | Or | Email the activation file to support@hkshipsupplies.com.hk 🗅<br>Click the link to show the file activationrequest.aar                                                                 |  |

12. Reboot the Viewer and you are now activated. 重新啟動程式。